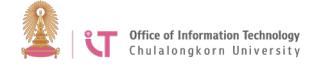

## To connect to ChulaWiFi on MAC

1. Go to the Menu bar> Click on the WiFi icon  $\textcircled{\scales}$  Select *ChulaWiFi* 

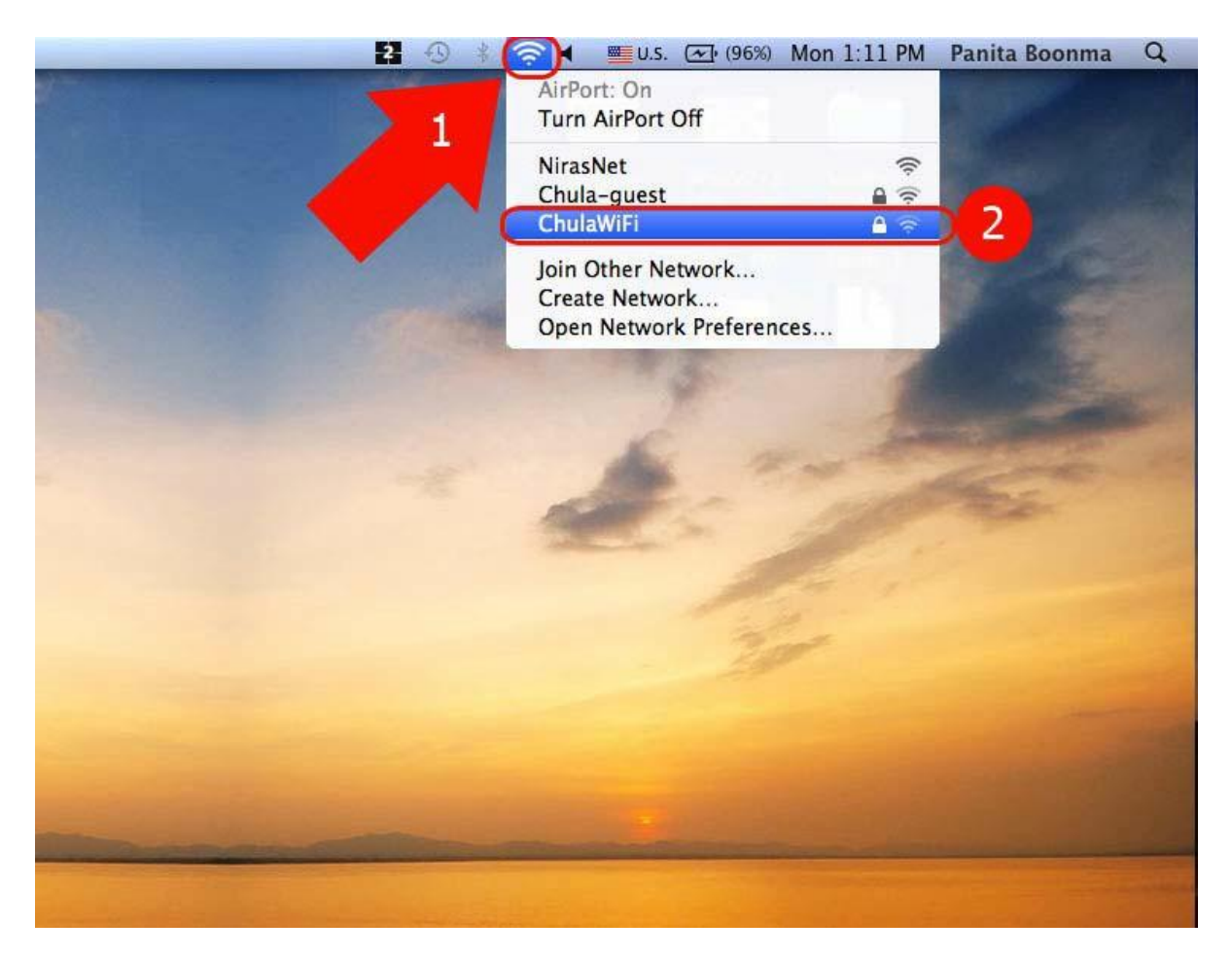

2. Enter your CUNET username and password, and then click OK

|            | "ChulawiFi" requires a password. |
|------------|----------------------------------|
| User Name: | usename                          |
| Password:  |                                  |
| 802.1X:    | Automatic                        |
|            | Remember this network            |
|            |                                  |

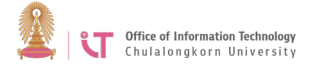

3. To verify certificate, click *Show Certificate* button. If you see wifi.it.chula.ac.th, then it is a correct certificate> Click *Continue* 

| 000          | Verify Certificate                                                                                                    |
|--------------|----------------------------------------------------------------------------------------------------|
|              |                                                                                                    |
| ( )          |                                                                                                    |
|              | Authenticating to network "ChulawiFi"                                                                                                    |
|              | Before authenticating to server "wifi.it.chula.ac.th", you should examine the<br>server's certificate to ensure that it is appropriate for this network. |
|              | To view the certificate, click 'Show Certificate'.                                                                                                    |
| 🗹 Always tru | ust "wifi.it.chula.ac.th"                                                                                                    |
| 🖂 AddTru     | ust External CA Root                                                                                                    |
| - 🔄 CC       | DMODO SSL CA                                                                                                    |
| 4 5          | wifi.it.chula.ac.th                                                                                                    |
| -            |                                                                                                    |
| 0            | wifi.it.chula.ac.th                                                                                                    |
| Certificate  | Issued by: COMODO SSL CA                                                                                                    |
|              | Expires: Thursday, November 28, 2013 6:59:59 AM Thailand Time                                                                                            |
|              | 🔮 This certificate is valid                                                                                                    |
| ▶ Trust      |                                                                                                    |
| ▶ Details    |                                                                                                    |
| 0            |                                                                                                    |
| 0            | (Cancel) (Continue)                                                                                                    |

4. You will be successfully connected to ChulaWiFi

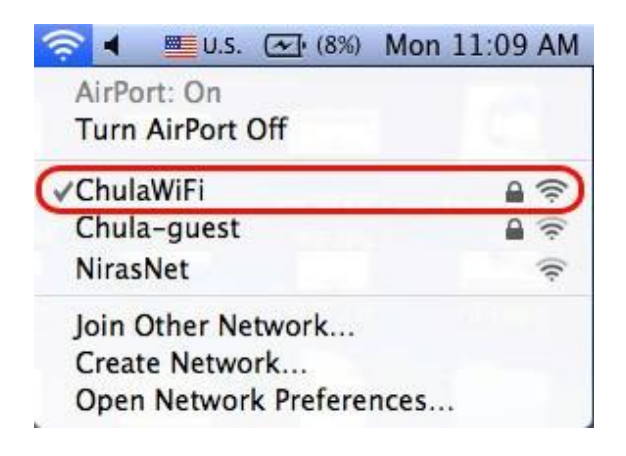